## <u>Comment bien s'inscrire et remplir son profil sur</u> <u>jobemploinet</u>

**ETAPE 1**: S'inscrire sur la plateforme : jobemploinet.com

Accéder au formulaire d'inscription et remplissez les champs correctement, ensuite cliquez sur le bouton s'inscrire

| S'enregistrer                              |            |
|--------------------------------------------|------------|
| Nom et prénom :                            |            |
| John                                       |            |
| Email                                      |            |
| john@gmail.com                             |            |
| N° Téléphone                               |            |
| 12345678                                   |            |
| Votre pays                                 |            |
| Bénin                                      |            |
| Mot de passe                               |            |
|                                            | Ø          |
| Retapez le mot de passe                    |            |
|                                            | <b>@</b>   |
| Cochez cette case si vous ê<br>candidat(e) | tes        |
|                                            | S'Inscrire |
|                                            |            |
|                                            |            |

ETAPE2 : Choisissez l'option qui correspond à votre besoin .

| Accueil Je Suis Candidat ♥ Pages ♥ Panier ♥                                                                                                    |                                                                                                    |                                                                                                    |
|----------------------------------------------------------------------------------------------------|----------------------------------------------------------------------------------------------------|----------------------------------------------------------------------------------------------------|
| Que recher<br>Veuillez sélectionner log<br>Je postule p<br>Je postule p                                                                                                    | rchez-vous ?<br>tion qui vous correspond :<br>our un Job 🔊                                                                   | _                                                                                                    |
| JOBEMPLOINET<br>Jobernploinet est une start up qui présente des milliers de profils (<br>candidata) aux recoruteurs à travers le monde. Les utilisateurs du site qui sont<br>à la recherche d'un job de viou en engloi puevent s'inscrire quatitement sur<br>le site. Ainsi les recruteurs (particuliers ou entreprises), une fois connectés<br>sur la plateforme auront à leur disposition des milliers de profils afin de faire<br>un choix judicieux par rapport aux exigences de leur structure. | Paiements Que Nous Acceptons<br>Mobile money , Cartes de crédit<br>Liens Utiles<br>Conditions générales<br>Qui sommes nous ? | Nos Contacts<br>Cotonou, Littoral, Bénin<br>Email : contact@jobemploinet.com<br>Tel : +2290155314545 |

**ETAPE3**: Remplissez le formulaire concernant vos informations personnels et ensuite cliquez sur le bouton **Continuer**.

•

|                                                         | -Etape 3/10 (Inforn<br>Personnels)<br>(Vous rencontrez des diff<br>remplissage , écrivez nou | n <b>ations</b><br>ïcultés lors du<br>ıs , le service est gratuit.)  |                                          |
|---------------------------------------------------------|----------------------------------------------------------------------------------------------|----------------------------------------------------------------------|------------------------------------------|
|                                                         | Nom<br>John<br>Prénom                                                                        | Sexe                                                                 |                                          |
|                                                         | Doe<br>Âge<br>25                                                                             | Homme O Femme<br>Situation Matrimoniale<br>Célibataire sans enfant   |                                          |
|                                                         | Pays<br>Benin                                                                                | Ville/Région<br>Cotonou                                              |                                          |
|                                                         |                                                                                              | Continuer                                                            |                                          |
| JOBEMPLOINET<br>Jobemploinet est une start up qui prése | nte des milliers de profils (                                                                | Paiements Que Nous Acceptons<br>ତ୍ୱେ Mobile money , Cartes de crédit | Nos Contacts<br>Cotonou, Littoral, Bénin |

**ETAPE4 :** Sélectionnez-le ou les métiers par domaine dont vous avez les qualifications en cochant tout simplement la case qui s'affiche devant le métier comme sur l'image ci-dessous :

| Chers candidats, vous avez la possibilité de cocher plusieurs métiers<br>nomane<br>Etape 4/10 (Choix des métiers par<br>domaines) | раг<br>Г |
|----------------------------------------------------------------------------------------------------|----------|
| Etape 3 validéé avec succès.                                                                                                    |          |
| Sélectionner un domaine *                                                                                                    | <u>ـ</u> |
| Secteur administratif et gestion                                                                                                  |          |
| Secrétaire administratif                                                                                                    |          |
| Assistant administratif                                                                                                    | 1        |
| □ Assistant de direction                                                                                                    |          |
| Office manager                                                                                                    |          |
| Comptable                                                                                                    |          |
| Responsable administratif et financier                                                                                            |          |
| Auditeur interne                                                                                                    |          |
| Controleur de gestion                                                                                                    |          |
| C Assistant juridique                                                                                                    |          |
| Archiviste                                                                                                    |          |
| 04 /11 12 P.                                                                                                    | v v      |
| Contin                                                                                                    | uer      |
|                                                                                                    |          |
|                                                                                                    |          |
|                                                                                                    |          |
|                                                                                                    | *        |
|                                                                                                    |          |

**ETAPE5** : Ajouter des expériences professionnelles à votre profil en remplissant le formulaire correctement, sachant que l'expérience est liée au métier bien évidemment.

| - <b>Etape 5/10</b> (Ajo<br>à un métier) | ut    | er une expérier                               | nce |   |
|------------------------------------------|-------|-----------------------------------------------|-----|---|
| Vos choix de métiers o                   | nt ét | té enregistrés avec succès.                   |     |   |
| Choisissez le métier                     |       |                                               |     |   |
| Sélectionnez un métier                   |       |                                               |     |   |
| Titre de l'emploi                        |       | Poste occupé                                  |     |   |
| Titre de l'emploi                        |       | Poste occupé                                  |     |   |
| Nom de l'entreprise                      |       |                                               |     |   |
| Nom de l'entreprise                      |       |                                               |     |   |
| Date de début                            |       | Date de fin                                   |     |   |
| jj/mm/aaaa □                             |       | jj/mm/aaaa                                    |     |   |
|                                          |       | Laissez vide si c'est votre emploi<br>actuel. |     |   |
| Missions et responsabilités accor        | nplie | es                                            |     |   |
| Décrivez vos missions et respo           | nsab  | vilités                                       | 4   |   |
| Ajouter                                  |       | Continuer                                     | r   | 4 |

**NB**: Faites la nuance entre le bouton "Ajouter" et le bouton "Continuer"

- Le bouton "Ajouter" : Permet d'ajouter l'informations que vous avez fournir via le formulaire à votre profil, donc c'est sur ce bouton que vous devez cliquez quand vous remplissez le formulaire pour que les informations soient stockées et non le bouton "Continuer".
- Le bouton "Continuer" : Permet de passer au formulaire suivant sans prendre en compte les informations que vous avez saisis via le formulaire, donc ce bouton est là, uniquement pour vous faire passer à l'étape suivante sans vous obliger à remplir le formulaire.

Dès que vous finissez de remplir tous les formulaires, vous êtes redirigé vers votre profil ou vous pouvez modifier ou ajouter les informations que vous avez soumis auparavant en navigant entre les menus de votre Dashboard (Voir image ci-dessous).

| -                                  |                                                                                                    |  |
|------------------------------------|----------------------------------------------------------------------------------------------------|--|
|                                    |                                                                                                    |  |
| Mon Compte  Information: Research  | - Mon compte :                                                                                                    |  |
| Most Métiers     & Vos Experiences | <ul> <li>Félicitations, votre dossier a été bien enregistré ! Toute fois, vous pouvez faire des mises à jour à tout<br/>moment. Pour rester informé(e),cliquer ici pour nous suivre sur Facebook; suivez-nous sur Facebook.</li> </ul> |  |
| -Nouvelle Experience               | Email                                                                                                    |  |
| -Nouvelle Formation                | Numéro de téléphone                                                                                                    |  |
| Lingustiques                       | 12545078<br>Mot de passe (laissé vide si pas de changement)                                                                                                    |  |
| -Nouvelle Compétence               | Confirmation du mot de passe                                                                                                    |  |
| -Nouvelle Certification            | Mettre à jour                                                                                                    |  |
| O Déconnexion                      | Supprimer mon compte                                                                                                    |  |
|                                    |                                                                                                    |  |

Pour d'éventuels remarques ou préoccupations, n'hésitez pas à nous contacter via le formulaire du site sur la page contact.

## **JOBEMPLOINET**